## Add from "BlueSearch" (The Blue Book Network)

Last Modified on 03/11/2020 1:22 pm EDT

If you want to increase your subcontractor and supplier coverage you can research and select companies from The Blue Book Network by clicking on the "Add Vendors" button (upper right) and then the "BlueSearch" option.

| (845) 242-4721 🔐                                                                                                    | ruction Compa                        | ny Projects I Ve         | ndors   Search The | e Blue Book                   | COMON Ed Haege        |
|----------------------------------------------------------------------------------------------------|--------------------------------------|--------------------------|--------------------|-------------------------------|-----------------------|
| Project Contact                                                                                                    | s                                    |                          |                    |                               |                       |
| Dashboard / Waterview As                                                                                                    | sisted Living (Renov                 | ations) (Somers, NY)     |                    |                               |                       |
| Activity Stream                                                                                                    | Project Details                      | Project Files            | Project Contacts   | <u>III</u><br>Project Reports | Q<br>Equipment Quotes |
| Project Vendors My                                                                                                    | Vendors                              |                          |                    |                               | +Add Vendors          |
| Some category vendors Not<br>All category vendors Not Mer<br>Y View Selected Categorie                                                                                            | Messaged<br>isaged                   | Add Vendors from The     | Blue Book          |                               | ×                     |
| Message Selected Catego     T Delete Selected Categori                                                                                                    | es O                                 | Click on an option below | to Add Vendors:    |                               |                       |
| Conception of the second second second                                                                                                    |                                      | 1                        | \$                 | 4                             |                       |
| All                                                                                                    |                                      | Vendor Wizard            | BlueSearch         | Single Vendo                  | or                    |
| All O4 - Masonry O40100- Mason Contractors ()                                                                                                    | 30)                                  | Vendor Wizard            | BlueSearch         | Single Vendo                  | or .                  |
| All 04 - Masonry 040100- Mason Contractors ( 05 - Metals 050171- Decorative Ironwork 050525- Welding & Cutting Co (26)                                                            | 30)<br>(30)<br>infractors            | Vendor Wizard            | BlueSearch         | Single Vendo                  | )r                    |
| All 04 - Masomry 040100- Mason Contractors ( 05 - Metals 050171- Decorative Ironwork 050525- Welding & Cutting Co (26) 054100- Structural Metal Stud (30)                         | 30)<br>(30)<br>intractors<br>Framing | Vendor Wizard            | BlueSearch         | Single Vendo                  | лг<br>                |
| All 04 - Masonry 040100- Mason Contractors ( 05 - Metals 050171- Decorative Ironwork 050525- Welding & Cutting C4 (26) 054100- Structural Metal Stud (20) 06 - Woods and Plastics | 30)<br>(30)<br>infractors<br>Framing | Vendor Wizard            | BlueSearch         | Single Vendo                  | эг<br>                |

You begin by either entering a company's name or trade category along with the location – state, city, or zip code – at the top of the screen. You can also find companies by clicking on the CSI or Blue Book labeled "Groups" and "Categories".

| EBLUE BOOK                                                                                                    | Looking for                                                                                                    | (Companies or Trades):                                                                                                    | Servic                                                                                                    | cing (City or Zipcode):                                                                                                    | E                                                                                                    | pular Cities                                                                                                    | -                                                                                                    |
|----------------------------------------------------------------------------------------------------|----------------------------------------------------------------------------------------------------|----------------------------------------------------------------------------------------------------|----------------------------------------------------------------------------------------------------|----------------------------------------------------------------------------------------------------|----------------------------------------------------------------------------------------------------|----------------------------------------------------------------------------------------------------|----------------------------------------------------------------------------------------------------|
| W NETWORK                                                                                                    | C Electric                                                                                                    | arcontractors                                                                                                    | Image: Image:                                                                                                    | Somers, NY                                                                                                    |                                                                                                    | () SEARCH                                                                                                    |                                                                                                    |
| me > Blue Search Technology > F                                                                                                    | Find Companies > GC Buy                                                                                                    | er's Guide                                                                                                    |                                                                                                    |                                                                                                    |                                                                                                    |                                                                                                    |                                                                                                    |
| View By Blue Book Categorie                                                                                                    | es View By CSI                                                                                                    | Design & Gene                                                                                                    | ral Constructio                                                                                                    | on Services Comp                                                                                                    | anies Serv                                                                                                    | icing 10535 [Change Lo                                                                                                    | ocation                                                                                                    |
| Design & General Co                                                                                                    | Design & General Construction Services                                                                                                    |                                                                                                    | nter Keyword                                                                                                    |                                                                                                    | Ŧ                                                                                                    |                                                                                                    |                                                                                                    |
| Professional & Busin                                                                                                    | ess Services                                                                                                    | A D A Compliance (                                                                                                    | Consultanta                                                                                                    |                                                                                                    |                                                                                                    |                                                                                                    |                                                                                                    |
| Site Construction                                                                                                    | Site Construction                                                                                                    |                                                                                                    | A D A Compliance Consultants                                                                                                    |                                                                                                    |                                                                                                    |                                                                                                    |                                                                                                    |
| Concrete                                                                                                    |                                                                                                    | Architects                                                                                                    | oung                                                                                                    |                                                                                                    |                                                                                                    |                                                                                                    |                                                                                                    |
| Masonry                                                                                                    |                                                                                                    | BIM & Model Makin                                                                                                    | g Services                                                                                                    |                                                                                                    |                                                                                                    |                                                                                                    |                                                                                                    |
| Metals                                                                                                    |                                                                                                    | Building Alterations                                                                                                    | 1                                                                                                    |                                                                                                    |                                                                                                    |                                                                                                    |                                                                                                    |
| Woods & Plastics                                                                                                    |                                                                                                    | Building Materials                                                                                                    |                                                                                                    |                                                                                                    |                                                                                                    |                                                                                                    |                                                                                                    |
| Thermal & Moisture                                                                                                    | Protection                                                                                                    | Building Reports                                                                                                    |                                                                                                    |                                                                                                    |                                                                                                    |                                                                                                    |                                                                                                    |
| Doors & Windows                                                                                                    |                                                                                                    | Cad Systems                                                                                                    |                                                                                                    |                                                                                                    |                                                                                                    |                                                                                                    |                                                                                                    |
| Finishes                                                                                                    |                                                                                                    | Construction Estim                                                                                                    | ating Services                                                                                                    |                                                                                                    |                                                                                                    |                                                                                                    |                                                                                                    |
| Specialties                                                                                                    |                                                                                                    | Construction Mana                                                                                                    | gement                                                                                                    |                                                                                                    |                                                                                                    |                                                                                                    |                                                                                                    |
| Equipment                                                                                                    |                                                                                                    | Construction Speci                                                                                                    | fication Consultants                                                                                                    |                                                                                                    |                                                                                                    |                                                                                                    |                                                                                                    |
| Furnishings                                                                                                    |                                                                                                    | Critical Path Metho                                                                                                    | d Scheduling                                                                                                    |                                                                                                    |                                                                                                    |                                                                                                    |                                                                                                    |
| Capricorn Constru<br>(845) 242-4721 👔                                                                                                    | uction Company                                                                                                    | Projects                                                                                                    | Vendors   S                                                                                                    | Search The Blue Bo                                                                                                    | ook                                                                                                    | CONTRACT Ed H                                                                                                    | łaeg                                                                                                    |
| (845) 242-4721 V                                                                                                    | uction Company                                                                                                    | Projects                                                                                                    | Vendors I S                                                                                                    | Search The Blue Bo                                                                                                    | pok 🕄<br>Poou                                                                                                    | Iar Cibes                                                                                                    | łaeg                                                                                                    |
| (845) 242-4721<br>BLUE BOOK                                                                                                    | uction Company<br>Looking for (C<br>Q Electrical C                                                                                                    | Projects<br>propanies or Trades):<br>ontractors                                                                                                    | Vendors I S<br>Service<br>© 9 Jeff                                                                                                    | Search The Blue Bo<br>ng (City or Zipcode):<br>ierson Valley, NY                                                                                                    | pok 🕄<br>Popu                                                                                                    | Iar Cities                                                                                                    | laeg                                                                                                    |
| Capricorn Constru<br>(845) 242-4721 V<br>BLUE BOOK                                                                                                    | Looking for (C<br>Q Electrical Contractors 5                                                                                                    | Projects<br>ompanies or Trades):<br>ontractors                                                                                                    | Vendors I S<br>Service<br>© ? Jest                                                                                                    | Search The Blue Bo<br>ng (City or Zipcode):<br>Ierson Valley, NY                                                                                                    | Popu<br>Popu                                                                                                    | Ed H                                                                                                    | laeg                                                                                                    |
| Capricorn Constru<br>(845) 242-4721<br>BLUE BOOK<br>BLUE BOOK<br>Metrow Your Results<br>REARCH WITHIN REBULTS                                                                                                    | Looking for (C<br>Q Electrical Contractors se<br>View companies servicing                                                                                                    | Projects<br>ompanies or Trades):<br>ontractors<br>ervicing C Westchester Ro                                                                                                    | Service<br>Service<br>Ser | Search The Blue Bo<br>ng (City or Zipcode):<br>ierson Valley, NY<br>v York - 306 Companies<br>Go Capital District                                                                                                    | Popu<br>Found                                                                                                    | Iar Cities                                                                                                    | laeg                                                                                                    |
| Capricorn Constru<br>(845) 242-4721 V<br>EBLUE BOOK<br>Metwork<br>Network<br>Network<br>Network<br>Network<br>Network<br>Network<br>Network<br>Network                                                                                                    | Looking for (C<br>Q Electrical Contractors se<br>View companies servicing<br>Select Companies [7] and                                                                                                    | Projects<br>ompanies or Trades):<br>ontractors<br>ervicing Westchester Ro<br>St New York Chy or W Nassau<br>d Choose an Action - 8 W                                                                                                    | Service<br>Service<br>Service<br>Seckland Upstate New<br>and Suffok Counties or<br>endor(s) Selected                                                                                                    | Search The Blue Bo<br>ng (City or Zipcode):<br>Ierson Valley, NY<br>v York - 306 Companies<br>v York - 306 Companies<br>Go Capital District                                                                                                    | Found                                                                                                    | Iar Cities<br>SEARCH<br>Regional Sponsors                                                                                                    | laeg                                                                                                    |
| COMPLAY LOCATED IN<br>COMPLAY LOCATED IN<br>COMPLA                                                                                                    | Looking for (C<br>Q Electrical Contractors se<br>View companies servicing<br>Select Companies [7] an                                                                                                    | Projects<br>propanies or Trades):<br>ontractors<br>ervicing Westchester Ro<br>New York City or Wassau<br>(Choose an Action + s w<br>coney, Electrical Cont                                                                                                    | Service<br>Service<br>Service<br>P Jeff<br>bockland Upstate New<br>and Suffolk Counties or<br>andor(s) Selected<br>racting, Ltd.                                                                                                    | Search The Blue Bo<br>ng (City or Zipcode):<br>ierson Valley, NY<br>v York - 306 Companies<br>Son Capital District<br>P<br>Son Line<br>Son Line                                                                                                    | Popu<br>Found                                                                                                    | Compactor<br>Compactor<br>Compactor                                                                                                    | laeg                                                                                                    |
| Capricorn Constru<br>(845) 242-4721<br>EBLUE BOOK<br>Compared A Comparison<br>Nerrow Your Results<br>ELANCH WITHIN REBULTS<br>BEARCH WITHIN REBULTS<br>COMPARY EDCATED IN<br>COMPARY EDCATED IN<br>COMPARY                                                                                                    | Looking for (C<br>Q Electrical Contractors set<br>View companies servicing<br>Select Companies[7] and<br>Select Companies[7] and<br>Select Companies[7] and<br>WJ.R<br>Yonker<br>(914) 6                                                                                                    | Projects<br>propanies or Trades):<br>ontractors<br>ervicing Westchester Ro<br>To New York City or Wassau<br>d Choose an Action • 8 W<br>Choose an Action • 8 W<br>Cooney Electrical Contr<br>rs, NY, 10706 • Locations<br>81-1334 @ Contacts • We                                                                                                    | Servicia<br>Servician<br>Servician<br>S                                                                                   | Search The Blue Bo<br>ng (City or Zipcode).<br>Ierson Valley, NY<br>v York - 306 Companies<br>v York - 306 Companies v York - 306 Companies<br>v York - 306 Companies v York - 306 Companies v York -                                                                                                    | Found<br>age                                                                                                    | Regional Sponsors                                                                                                    | laeg                                                                                                    |
| Capricorn Constru<br>(845) 242-4721<br>EBLUE BOOK<br>EDUCE BOOK<br>EDUCE    | Looking for (C<br>Q Electrical Contractors set<br>View companies servicing<br>Select Companies [7] and<br>Select Companies [7] and<br>Se                         | Projects  projects  projec                                                                                                    | Service<br>Services<br>Services<br>P Jos<br>bockland Upstate New<br>Land Suffolk Counties or<br>endor(s) Selected<br>racting, Ltd.<br>basice D History<br>whice Upstates                                                                                                    | Search The Blue Bo<br>ng (Cily or Zipcode):<br>Ierson Valley, NY<br>V York - 306 Companies<br>r 60 Capital District<br>P<br>E Lie<br>- Rewiring<br>- Maintenance<br>- Maintenance                                                                                                    | Pook 🔁                                                                                                    | Regional Sponsors                                                                                                    | laeg<br>, Inc                                                                                                    |
| COMPARY LOCATED N<br>COMPARY LOCATED N<br>COMPARY LOCATED N<br>COMPARY LOCATED N<br>COMPARY LOCATED N<br>COMPARY LOCATED N<br>POISSON, NY (12)<br>TOSKIP, NY (12)<br>TOSKIP, NY                                                                                                    | Looking for (C<br>Q Electrical Contractors se<br>View companies servicing<br>Select Companies [7] and<br>Select Companies[7] and<br>Select Companies[7] and<br>Select Companies[7] and<br>Companies<br>(914) 6<br>- Comp<br>Name<br>Name<br>Name<br>Name                                                                                                    | Projects<br>propanies or Trades):<br>ontractors<br>ervicing Westchester Ro<br>ervicing Westchester Ro<br>ervicing Westchester Ro<br>ervicing Westchester Ro<br>ervicing Westchester Ro<br>ervicing Westchester Ro<br>ervicing Vestchester Ro<br>ervicing Vestchester Ro<br>ervice Ro<br>ervice Ro | Services                                                                                                    | Search The Blue Bo<br>ng (City or Zspcode):<br>Ierson Valley, NY<br>v York - 306 Companies<br>(Capital District<br>Capital District<br>P<br>Capital District<br>P<br>Capital | Found                                                                                                    | Ed H<br>Er Cities<br>SEARCH<br>Regional Sponsors<br>Elic Apple<br>Compactor Company,<br>Since 1968, We Are The Corr<br>Compactor & Chultor Stepson                                                                                                    | laeg                                                                                                    |
| Capricorn Constru<br>(845) 242-4721<br>EBLUE BOOK<br>EDUCE BOOK<br>EDUCE BOOK<br>ELACH WITHIN REBULS<br>EAACH WITHIN REBULS<br>EAACH WITHIN REBULS<br>COMPARY LOCATED IN<br>POOLDS & Sarvice<br>COMPARY LOCATED IN<br>POOLDS & Sarvice<br>COMPARY LOCATED IN<br>(1)<br>POOLDS & Sarvice<br>(1)<br>POOLDS & Sarvice | Looking for (C<br>Q Electrical Contractors set<br>View companies servicing<br>Select Companies [7] and<br>Select Companies [7] and<br>Se                         | Projects  projects  projec                                                                                                    | Vendors I S<br>Service<br>© Q Jes<br>bockland Upstate New<br>L and Suffolk Counties or<br>endor(s) Selected<br>racting, Ltd.<br>basic D History<br>wire Services<br>internance & Repairs<br>mire Additiona                                                                                                    | Search The Blue Bo<br>ng (Cily or Zipcode):<br>Iorson Valley, NY<br>V York - 306 Companies<br>r © Capital District<br>P<br>© Capital District<br>P<br>© Lie<br>Maintenance & Service<br>• Maintenance & Service<br>• Bectric Car Chargers                                                                                                    | Found                                                                                                    | Ed H<br>Iar Cities<br>(a) SEARCH<br>Regional Sponsors<br>Compactor Company.<br>Since 1968, We Are The Com-<br>Compactor & Chulo Com-<br>Since 1968, We Are The Com-<br>Compactor & Chulo Com-<br>Compactor & Chulo Com-<br>Compactor & Chulo Com-<br>Compactor & Chulo Com-<br>Compactor & Chulo Com-<br>Com-<br>Com- | laeg<br>, Inc<br>mpleto<br>pany<br>n Levit                                                                                                    |
| Company Locates as<br>Company Locates as<br>Company L                                                                                                    | Looking for (C<br>Q Electrical Contractors se<br>View companies servicing [<br>Select Companies[7] an<br>Select Companies[7] an<br>Select Companies[7] an<br>Comp<br>(914) a<br>Select Companies[7] an<br>Select Companies[7] an<br>Select C | Projects                                                                                                    | Vendors I S<br>Service<br>© 9 Jest<br>bookland Upstate New<br>and Suffok Counties or<br>endor(s) Selected<br>racting, Ltd.<br>baite © History<br>vice Upgrades<br>arring Services<br>trice Additions                                                                                                    | Search The Blue Bo<br>ng (City or Zipcode):<br>ierson Valley, NY<br>v York - 306 Companies<br>© Capital District<br>© Capital District<br>P<br>© Luc<br>- Rewiring<br>- Maintenance & Service<br>- Biectric Car Chargers                                                                                                    | Found<br>age<br>WC-1438<br>S Lic: 1708                                                                                                    | Regional Sponsors<br>Compacting Comparison<br>Since 1968, We Are The Corr<br>Compacting & Chulle Corry<br>Call 718-205-8580-Alan<br>Curr Website                                                                                                    | laeg<br>, Inc<br>C<br>mpleto<br>h Levit                                                                                                    |
| Capricorn Constru<br>(845) 242-4721 C<br>EBLUE BOOK<br>EBLUE BOOK<br>EBLUE  | Looking for (C<br>Q Electrical Contractors set<br>View companies servicing (<br>Select Companies (?) and<br>Select Companies (?) and                             | Projects  propanies or Trades): ontractors  ervicing Westchester Ro New York City or Nessau Choose an Action  New York City or Nessau Choose an Action  New York City or Nessau Choose an Action  New York City or Nessau Choose an Action  New York City or Nessau Choose an Action  New York City or Nessau Choose an Action  Nessau Choose an Action  N                                                                                                    | Vendors     Servicin       ②     ♀       ③     ♀       Jost     ♀       Jost     ♀       Jost     ♀       Jost     ♀       Jost     >       History     >       Joste     >       Joste     >       Joste     >       Joste     >       Joste     >       Joste     >       History     >       Joste     >       Joste                                                                                                    | Search The Blue Bo<br>ng (City or Zipcode):<br>forson Valley, NY<br>VYork - 306 Companies<br>Capital District<br>Capital District<br>Capital Di                                                                                                    | Popu<br>Found                                                                                                    | Ed H<br>Isr Cities<br>(a) SEARCH<br>Regional Sponsors<br>Compactor Company.<br>Since 1968, We Are The Comp<br>Compactor Schulz Comp<br>Call 713-205-8580-Alar<br>Car Wabate                                                                                                    | - Inc                                                                                                    |
|                                                                                                    | Looking for (C<br>Q Electrical Contractors se<br>View companies servicing [<br>Select Companies[7] an<br>Select Companies[7] an<br>Select Companies[7] a       | Projects  projects  projec                                                                                                    | Vendors I S<br>Service<br>© 9 Jeff<br>ockland Upstate New<br>and Suffok Counties or<br>indor(s) Selected<br>racting, Ltd.<br>baite D History<br>ince Upgrades<br>baite D History<br>reacting - Ltd.<br>baite D History<br>reacting - Ltd.<br>baite D History<br>reacting - Ltd.                                                                                                    | Search The Blue Bo<br>ng (City or Zipcode):<br>ierson Valley, NY<br>v York - 306 Companies<br>© Capital District<br>P<br>© Lie Sufficience<br>• Reinformance<br>• Maintennance<br>• Maintennance<br>• Maintennance<br>• Electric Car Chargers                                                                                                    | Popu<br>Found<br>age<br>(WC-1438<br>* WC-1438<br>* WC-1438<br>* WC-1438<br>* WC-1438                                                                           | Ed H<br>Iar Cities<br>SEARCH<br>Regional Sponsors<br>Compacting Apple<br>Since 1968, We Are The Con-<br>Compactor & Chulo Comp<br>Call 718-205-8580-Alan<br>Our Website<br>EPIC Security Corp.<br>(20) 545-3431 Our Website                                                                                                    | faeg<br>, Inc<br>mpleto<br>n Levit                                                                                                    |
| Capricorn Construction           (845) 242-4721           Construction           EBLUE BOOK           Particular A construction           Narrow Your Results           EAAcce writes sciences           ComPANY ECCATED II           Onlers, N'           ComPANY ECCATED II           Onlers, N'           ComPANY ECCATED II           Onlers, N'           ComPANY ECCATED II           ComPANY ECCATED II           ComPANY ECCATED II           ComPANY ECCATED II           Science All Application           March Products & Services           PROJECT EFECALIZATION           March Products (Company)           Science All Applications           March Products (Company)           Science All Applications           March Products (Company)           Science All Applications           March Products (Company)           Science All Applications           March Products (Company)           Science All Applications           March Products (Company)           Science All Applications           March Products (Company)           Science All Applications           March Products (Company)           Science All Applica                                                                                                    | Looking for (C<br>C Electrical Contractors set<br>View companies servicing I<br>Select Companies (?) and<br>Select Companies (?) and<br>Select Companies (?) a                                                                                                    | Projects  propanies or Trades): ontractors  envicing Westchester Ro minute of the second second seco                                                                                                    | Vendors I S<br>Service<br>© 9 Jest<br>bockland Upstate New<br>and Suffok Counties or<br>bockland Upstate New<br>and Suffok Counties or<br>bockland Upstate New<br>and Suffok Counties or<br>bockland Upstate New<br>and Suffok Counties or<br>bookland Upstate New<br>bookland Upstate New<br>bookland New<br>bookland New                                                                                                    | Search The Blue Bo<br>ng (City or Zipcode):<br>Ierson Valley, NY<br>VYork - 306 Companies<br>VY York - 306 Companies<br>VY York - 306 Compani                                                                                                    | Found<br>age<br>WC-1438<br>B Ltc: 1708<br>8221676709                                                                                                    | Ed H<br>Er Cities<br>Er Cities<br>Er Cities<br>Er Cities<br>Er Cities<br>SEARCH<br>Regional Sponsors<br>Ence 1968, We Are The Corr<br>Compactor & Chule Corr<br>Compactor & Chule Corr<br>Compactor & Chule Corr<br>Compactor & Chule Corr<br>Consector & Chule Corr<br>Consector & Chule Corr<br>Consector & Chule Corr<br>Consector & Chule Corr<br>Consector & Chule Corr<br>Consector & Chule Corr<br>Consector & Chule Corr<br>Consector & Chule Corr<br>Consector & Chule Corr<br>Consector & Chule Corr<br>Consector & Chule Corr<br>Consector & Chule Corr<br>Consector Corr<br>Consector & Chule Corr<br>Consector & Chule                                                                                                    | Haeg<br>. Inc.<br>mplete<br>pany<br>sile                                                                                                    |
| Capricorn Construction           (845) 242-4721           Construction           Construction           Co                                                                                                    | Looking for (C<br>Q Electrical Contractors set<br>View companies servicing [<br>Select Companies[7] an<br>Select Companies[7] an<br>Select Companies[7]        | Projects  projects  projec                                                                                                    | Vendors I S<br>Service<br>© 9 Jeff<br>ockland Upstate New<br>and Suffolk Counties or<br>endor(s) Selected<br>racting, Ltd.<br>baile © History<br>wice Upgrades<br>baile © History<br>entors Sets<br>wice Upgrades<br>baile © History<br>entors Sets<br>baile © History<br>entors Sets<br>baile © History<br>entors Sets<br>baile © History<br>entors Sets<br>baile © History<br>entors Sets<br>baile © History<br>entors                                                                                                    | Search The Blue Bo<br>ng (Cily or Zipcode):<br>iorson Valley, NY<br>v York - 306 Companies<br>r 60 Capital District<br>P<br>Elicit<br>Automance Service<br>- Bectric Car Chargers<br>Elicit<br>- Renovations<br>Elicit<br>- Security Lighting<br>- Track Lighting                                                                                                    | Dok ()                                                                                                    | Ed H<br>Isr Cities<br>SEARCH<br>Regional Sponsors<br>Regional Sponsors<br>Compactor Company<br>Since 1968, We Are The Com<br>Compactor & Chuld Com<br>Since 1968, We Are The Com<br>Compactor & Chuld Com<br>Compactor & Chuld Com<br>Elife Security Corp.<br>(200 549-543) Our Website<br>EPIC Security Corp.<br>(200 549-543) Our Website                                                                                                    | faeg<br>, Inc.<br>, Inc.                                                                                                    |
| Comprise Construction<br>Control Construction<br>Control Construction<br>Construction<br>Construction                                                                             | Uction Company<br>Looking for (C<br>C Electrical Contractors se<br>View companies servicing I<br>Select Companies [7] and<br>Select Companies [7] and<br>Select                                                                                                    | Projects  propanies or Trades): ontractors  ervicing Westchester Ro  rvicing Westchester Ro  rvicing W                                                                                                    | Vendors I S<br>Service<br>© 9 Jest<br>ockland Upstate New<br>and Suffolk Counties or<br>indor(s) Selected<br>racting, Ltd.<br>bsite $\supset$ History<br>rice Upgrades<br>fring Services<br>trice Additions<br>bsite $\supset$ History<br>reator Sets<br>ince Upgrades<br>bsite $\supset$ History<br>reator Sets<br>ince Upgrades<br>bsite $\supset$ History<br>reator Sets<br>ince Upgrades<br>bsite $\supset$ History<br>reators<br>sessed Lighting<br>a Communication Lines<br>nstallation                                                                                                    | Search The Blue Bo<br>ng (City or Zipcode):<br>Ierson Valley, NY<br>v York - 306 Companies<br>Capital District<br>P<br>Capital District<br>P<br>Capital                                                                                                    | Dock ①<br>Popu<br>Found<br>age<br>WC-1438<br>SLic: 1708<br>+<br>Sp1676702<br>+                                                                                 | Ed H<br>Er Cities<br>SEARCH<br>Er Cities<br>SEARCH<br>Regional Sponsors<br>Compactor Company,<br>Since 1968, We Are The Corr<br>Compactor & Chule Corr<br>Compactor & Chule Corr<br>Call 713-205-8580 -Air<br>Cur Waballe<br>EPIC Security Corp.<br>(20) 549-3434 Our Webs<br>FHI-Tech Metals Inc. Arch.                                                                                                    | iaeg<br>. Inc.<br>mplete<br>pany<br>. Leviii                                                                                                    |
| Capricorn Constru<br>(845) 242-4721 C<br>ELLES BOOK<br>ELLES BOOK<br>ELLES  | Looking for (C<br>Q Electrical Contractors set<br>View companies servicing (<br>Select Companies (?) and<br>Select Companies (?) and                             | Projects  propanies or Trades): ontractors  envicing Westchester Ro New York City or Nessau Choose an Action  New York City or Nessau Choose an Action  New York City or Nessau Choose an Action  New York City or Nessau Choose an Action  New York City or Nessau Choose an Action  New York City or Nessau Choose an Action  New York City or Nessau Choose an Action  New York City or Nessau Choose an Action  New York City or Nessau Choose an Action  New York City or Nessau Choose an Action  Nessau Choose an Action  New York City or Nessau Choose an Action  Nessau Choose an Action  Nessau Choose an                                                                                                    | Vendors I S<br>Service<br>(a) Q Jes<br>bockland Upstate New<br>Land Suffork Counties or<br>endor(s) Selected<br>racting, Ltd.<br>basite (b) History<br>derives intervance & Repairs<br>inter Additions<br>basite (b) History<br>erator Sets<br>ince Upgrades<br>basite (b) History<br>erator Sets<br>ince Upgrades<br>basite (b) History<br>erators<br>essed Lighting<br>& Communication Lines<br>nataliation                                                                                                    | Search The Blue Bo<br>ng (City or Zipcode):<br>iorson Valley, NY<br>V York - 306 Companies<br>r © Capital District<br>P<br>El Lie<br>- Renviring<br>- Maintenance & Service<br>- Bectric Car Chargers<br>Renovations<br>Renovations<br>Car Chargers<br>Renovations<br>Renovations<br>Renovations<br>Security Lighting<br>- Track Lighting<br>- Maring Pools and Spas<br>- Sincke Detectors                                                                                                    | Dok <b>()</b><br>Found<br>age ()<br>SWC-1438<br>SUSC-1438<br>SLIC: 1708<br>SLIC: 1708<br>SUSC-1439<br>()<br>()<br>()<br>()<br>()<br>()<br>()<br>()<br>()<br>() | Ed H<br>Iar Cities<br>SEARCH<br>Regional Sponsors<br>Compactor Company.<br>Since 1988, We Are The Comp<br>Compactor Company.<br>Compactor Company.<br>Elice 1988, We Are The Comp<br>Compactor Schule Comp<br>Compactor Schule Comp<br>Comp<br>Compactor Schule Comp<br>Comp<br>Co                                                                                          | faeg<br>, Inc<br>, Inc<br>mplets<br>, Inc<br>, Inc |
| Capricorn Constru           (845) 242-4721           Construction           EBLUE BOOK           Construction           Nerrow Your Results           EAAcce within Results           EAAcce within Results           Marce Within Results           Construct Same           Construct Same           Orivers, NY           Orivers, NY           Orivers, NY           Orivers, NY           Orivers, NY           Same           PROJECT SPECALEXATION           Weak Same           Vision Construction           Same           Same           PROJECT SPECALEXATION           Weak Same           Vision Construction           Same           Weak Same           Orivers, NY           Same           Same           Vision Construct           Same           Weak Same           Same           Same           Same           Same           Same           Same           Same           Same           Same           Same                                                                                                    | Uction Company<br>Looking for (C<br>C Electrical Contractors se<br>View companies servicing I<br>Select Companies [7] and<br>Select Companies[7] and<br>Select Companies[7] and<br>Comp<br>Select Companies[7] and<br>Select Companies[7] and                                                                                                    | Projects  projects  projec                                                                                                    | Vendors I S<br>Service<br>© 9 Jest<br>sckland Upstate New<br>and Suffok Counties or<br>indor(s) Selected<br>racting, Ltd.<br>baite D History<br>vice Upgrades<br>intrig Services<br>trice Upgrades<br>baite D History<br>vice Upgrades<br>baite D History<br>reator Sets<br>ice Upgrades<br>baite D History<br>reator Sets<br>ice Upgrades<br>baite D History<br>reators<br>sessed Lighting<br>is Communication Lines<br>nstallation                                                                                                    | Search The Blue Bo<br>ng (City or Zipcode):<br>ierson Valley, NY<br>v York - 306 Companies<br>Capital District<br>P<br>Capital District<br>P<br>Capital                                                                                                    | Dock ①<br>Popu<br>Found<br>age<br>WC-1438<br>*<br>*<br>*<br>*<br>*<br>*<br>*<br>*<br>*<br>*<br>*<br>*<br>*                                                     | Ed H<br>SEARCH<br>SEARCH<br>Regional Sponsors<br>Compactor Company,<br>Compactor Company,<br>Since 1968, We Are The Corr<br>Compactor & Chule Corr<br>Compactor & Chul                                                                                                    | taeg<br>taeg<br>taeg<br>taeg<br>taeg<br>taeg<br>taeg<br>taeg                                                                                                    |

When you select your category, you will be linked to The Blue Book Network's "Page 1"

customers for that category. These are companies that are investing in our network's premiere position because they want to work for you. Click on the company's name to review their "Premium Proview", which tells their story through pictures, videos, qualifications, certifications, experiences, completed projects, testimonials, and much more.

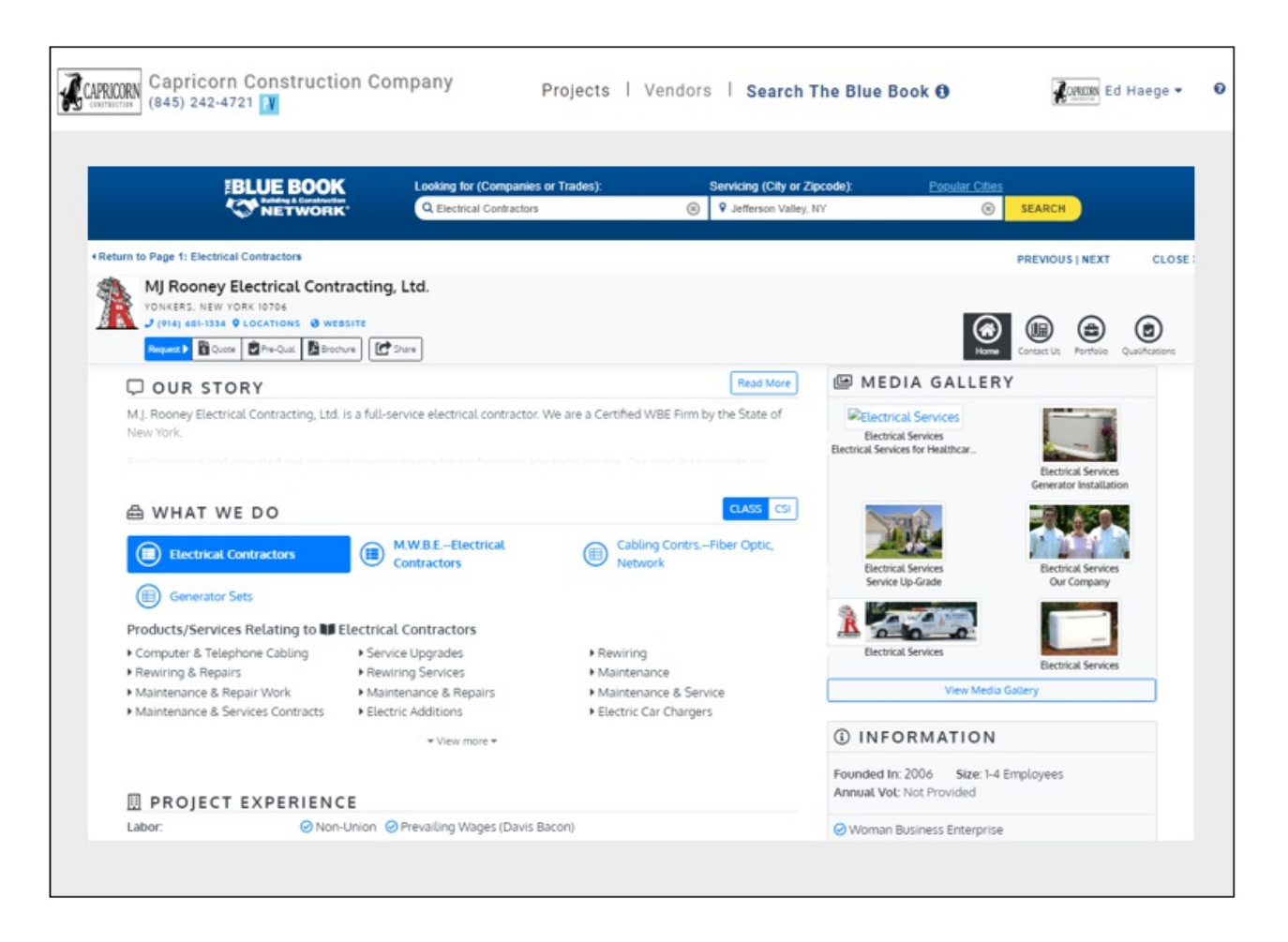

If you want to narrow your "Page 1" search, you can apply filters like location, project specialization and types, product brands, and associations. Those filters are located on the screen's left navigation panel.

To add companies to your project, check "Select All" or select specific companies by checking the box next to their name; click on "Choose an Action"; and then click "Add to My Projects", which will enable you to add the companies to multiple bidding projects if you want.

If our "Page 1" customers did not satisfy your project's requirements, you can search all the company listings in that regional trade category by clicking on the page numbers at the bottom of the screen.

|         | Looking for (Companies or Trades):                                                                                                    | Servicing (City or Zipcode)                                                                  | Popular Cities                                                                                                    | SEARCH |
|---------|----------------------------------------------------------------------------------------------------|----------------------------------------------------------------------------------------------|----------------------------------------------------------------------------------------------------|--------|
| NETWORK | ELEUTINU (845) 656-5292 (845) 462-1979 & <u>Contacth</u><br>• Electrical Contractors • Residential                                                                                                    | s @ Website D History<br>• Commercial                                                        | V+                                                                                                    |        |
|         | ■ Empire Solar and Electric<br>Troy, NY, 12180 9 Locations<br>(518) 687-0135 	Contacts<br>SOLAR & ELECTRIC<br>• Commercial Electrician<br>• ELEC Vehic                                                                                     | D <u>History</u><br>Je Charging Station General Electrician                                  | #3 <u>Lic: E196</u>                                                                                                    |        |
|         | Duro Electrical Contracting Con-<br>Contracting Corp.     Thornwood, NY, 10594 Q Locations<br>(314) 741-6722 @ Contacts Q Website<br>New Commercial Construction · New Indust                                                              | D<br>D_ <u>History</u><br>ial Construction • Emergency Service                               | E <u>Lic: E-37</u>                                                                                                    |        |
|         | Select Companies[?] and Choose an Action - 8 Vendor(                                                                                                    | s) Selected                                                                                  | 1 of 14 - Next »                                                                                                    |        |
|         | Related searches for commercial contractors or prod<br>Electrical Contractors (DBE,WBE) Electrical Testing, Service<br>Cabling Contractors-Fiber Optic, Network, Etc. Interiors-Offic<br>Tenant Improvement Telephone Systems-Interconnect | Jucts in New York, NY<br>Electrical Supply Houses (DBE W<br>tes_Stores_Etc. Access Control S | Page 1 of 14<br>Page 2 of 14<br>Page 3 of 14<br>Page 3 of 14<br>Page 5 of 14<br>Page 5 of 14<br>Page 7 of 14<br>Page 8 of 14 |        |
|         | () bluese                                                                                                    | anch'                                                                                        | Page 9 of 14<br>Page 10 of 14<br>Page 11 of 14                                                                               |        |